## TEAMS

Teams es un programa, que nos permite comunicarnos a través de un equipo con alumnos o compañeros. Podemos hacer una video llamada, o una llamada por voz, con la ventaja de poder compartir documentos o directamente la pantalla de nuestro dispositivo. Además tiene otras funciones como la de colgar archivos para los alumnos, hacer tareas, o incluso grabar las reuniones que tengamos por video llamada.

Para entrar en Teams, podemos hacerlo de varios modos.

Desde nuestro **perfil de educacyl**, vamos, dentro de mi zona privada, tengo acceso a un icono que lleva a teams. OJO, si tenemos varias cuentas de teams, por defecto nos lleva a nuestra cuenta de la junta. Un error típico es entrar con otra cuenta y no encontrar nuestros equipos, o si somos invitados a un equipo, acceder de otra cuenta y que no tengamos acceso.

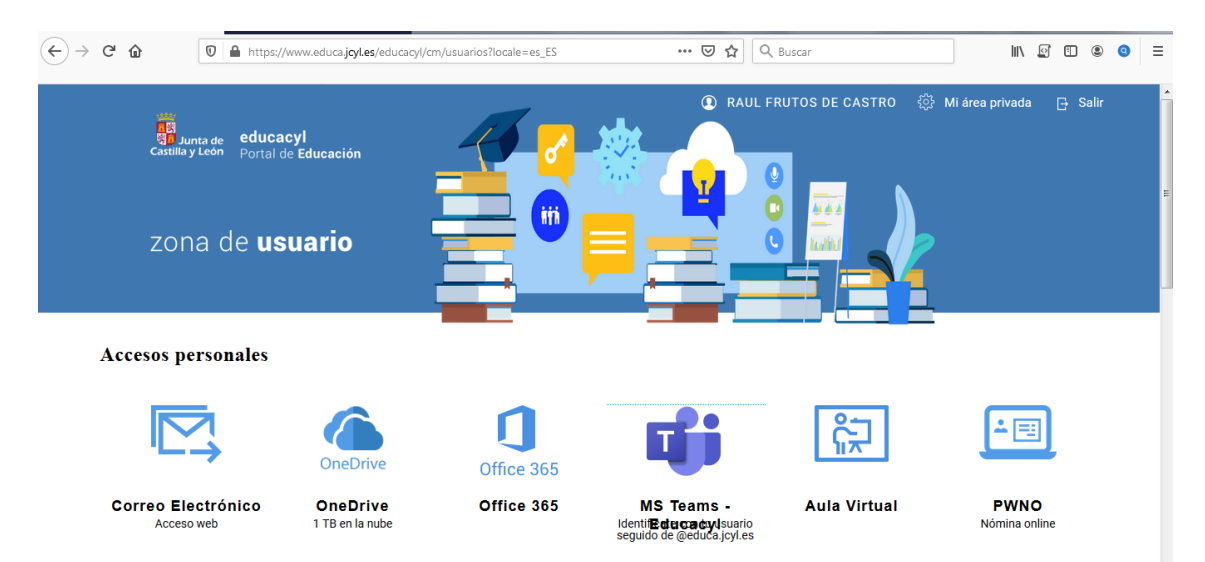

Seleccionamos la cuenta con la que vamos a entrar:

| ← → C' ŵ | https://login.microsoftonline.com/ | common/oauth2/authorize?response_type=id_to 🚥 😨 🏠 🛛 🔍 Buscar | II\ @ ® ● ■ |
|----------|------------------------------------|--------------------------------------------------------------|-------------|
|          |                                    |                                                              |             |
|          |                                    |                                                              |             |
|          |                                    | Microsoft                                                    |             |
|          |                                    | Selección de la cuenta                                       |             |
|          |                                    | rfrutosca@educa.jcyl.es                                      |             |
|          |                                    | R raulfrutos79@yahoo.es                                      |             |
|          |                                    | + Usar otra cuenta                                           |             |
|          |                                    |                                                              |             |
|          |                                    |                                                              |             |

Si lo usamos desde nuestro navegador, podemos tener una serie de inconvenientes. Con Firefox el vídeo no funciona. No podemos ver a todos los integrantes de un chat, solo nos muestra la persona que está hablando. Tenemos más retardo con el audio, incluso da errores,... Podemos entrar a través de la **web de Microsoft**: <u>https://www.microsoft.com/es-</u> <u>es/microsoft-365/microsoft-teams/group-chat-software</u>, desde donde puedes darte de alta con una cuenta nueva o acceder a tu usuario.

Y por último una vez tengamos usuarios, podemos **descargarnos la aplicación** a nuestro dispositivo y trabajar desde la aplicación directamente.

|                 | C û             | 🔽 🔒 😋 https:// | teams. <b>microsoft.com</b> | /_#/school//?ctx=tea | ımsGrid         | •••          | 🗢 🕁 🔍 B | luscar | li                   | \ []     | •         | 0   | Ξ |
|-----------------|-----------------|----------------|-----------------------------|----------------------|-----------------|--------------|---------|--------|----------------------|----------|-----------|-----|---|
|                 | Microsoft Te    | eams           | C                           |                      | Busque o escrib | a un comando |         |        |                      |          |           | (   |   |
| L.<br>Actividad | Equipos         |                |                             |                      |                 |              |         |        | \$<br>ະວ⁺ Unirse a ເ | ın equip | o o crear | uno |   |
| Chat            | Equipos ocultos |                |                             |                      |                 |              |         |        |                      |          |           |     |   |
| Equipos         |                 |                |                             |                      |                 |              |         |        |                      |          |           |     |   |
| areas           |                 |                |                             |                      |                 |              |         |        |                      |          |           |     |   |
| Calendario      |                 |                |                             |                      |                 |              |         |        |                      |          |           |     |   |
|                 |                 |                |                             |                      |                 |              |         |        |                      |          |           |     |   |
|                 |                 |                |                             |                      |                 |              |         |        |                      |          |           |     |   |
| Aplicaciones    |                 |                |                             |                      |                 |              |         |        |                      |          |           |     |   |
| ?<br>Ayuda      |                 |                |                             |                      |                 |              |         |        |                      |          |           |     |   |
| ¢.              |                 |                |                             |                      |                 |              |         |        |                      |          |           |     |   |

#### 1. La interfaz inicial tiene esta estructura:

En la barra superior tenemos un icono de aplicaciones, donde podemos acceder directamente a aplicaciones que tenemos en el office 365 de la junta.  $\bigcirc \Rightarrow \circ \Rightarrow$ 

Micros

Un icono de crear un nuevo chat, que al pulsarlo nos lleva a otra ventana donde nonemos un

nombre al chat y añadimos a los participantes que queramos.

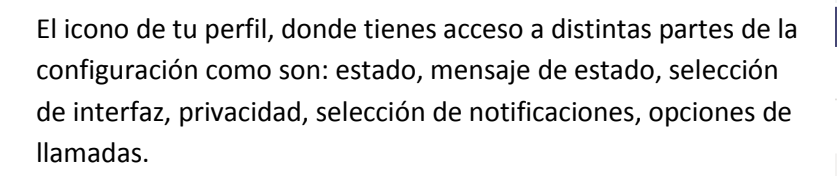

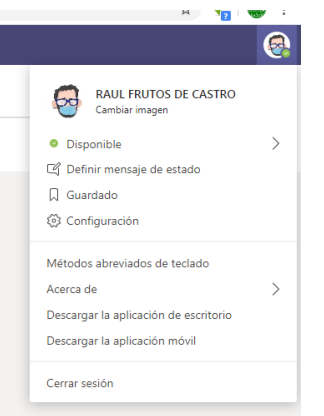

Busque o escriba un comando

**2.** En la **barra lateral** nos encontramos con las distintas pestañas por las que podemos ir navegando según nuestras necesidades.

| $\leftarrow \rightarrow$ | C 🔒 teams.microsoft.co | m/_#/conversations/n | A 🦂 🦛 :                                                |   |
|--------------------------|------------------------|----------------------|--------------------------------------------------------|---|
|                          | Microsoft Teams        | Ľ                    | Busque o escriba un comando                            | 6 |
| L<br>Actividad           | Chat Recientes         | Contactos <b>T</b>   | Nombre de grupo:                                       |   |
| E<br>Chat                | - Recientes            |                      | Para: Escriba un nombre, correo electrónico o etiqueta | ^ |
|                          | Nuevo chat             |                      |                                                        |   |
| Tareas                   |                        |                      |                                                        |   |
| Calendario               |                        |                      |                                                        |   |
|                          |                        |                      |                                                        |   |
|                          |                        |                      |                                                        |   |
|                          |                        |                      |                                                        |   |
| Aplicaciones             |                        |                      |                                                        |   |
| (?)<br>Avuda             |                        |                      |                                                        |   |
|                          |                        |                      | Escribe un mensaje nuevo                               |   |
| L. Ţ                     |                        |                      | Az C 😳 🕼 ⊳ s …                                         | ⊳ |

De arriba abajo tenemos las siguientes opciones:

*a) Actividad*: nos muestra un historial de lo que hemos ido haciendo a con nuestro usuario, desde llamadas, hasta tareas. Además podemos filtrar el historial con palabras claves.

<u>b) Chat</u>: en este espacio nos muestra los diferentes chats que hemos tenido, así como la información de cada uno.

c) Calendario. Sirve para ponerse notas, programar reuniones,...

d) Llamadas. Nos permite hacer llamadas o video llamadas.

<u>e) Archivos</u>. Nos permite cargar archivos al equipo ya sea desde nuestro one drive o Microsoft teams.

*f) Equipos*: funciona como si fueran grupos, clases, y dentro de una misma clase podemos realizar un nuevo equipo, como si dividiéramos la clase en grupos.

Lo primero será crear un nuevo equipo:

| $\leftarrow \   \rightarrow$ | C 🔒 teams.microsoft.co | om/_#/school//?ctx=teamsGrid |                             | x) 🐐 🍩 :                                       |
|------------------------------|------------------------|------------------------------|-----------------------------|------------------------------------------------|
|                              | Microsoft Teams        | Ľ                            | Busque o escriba un comando |                                                |
| L<br>Actividad               | Equipos                |                              |                             | 85 <sup>*</sup> Unirse a un equipo o crear uno |
| E<br>Chat                    | Equipos ocultos        |                              |                             |                                                |
| Equipos                      |                        |                              |                             |                                                |
| <b>a</b><br>Tareas           |                        |                              |                             |                                                |
| Calendario                   |                        |                              |                             |                                                |
|                              |                        |                              |                             |                                                |
|                              |                        |                              |                             |                                                |
| Ê                            |                        |                              |                             |                                                |
| Aplicaciones                 |                        |                              |                             |                                                |
| Ayuda                        |                        |                              |                             |                                                |
| C                            |                        |                              |                             |                                                |

Dentro de esta opción, podemos crear un grupo nuevo o unirnos a otro que ya esta creado, del cual nos han mandado una invitación.

| $\leftarrow \   \rightarrow $ | C 🔒 teams.microsoft.com/_#/discover |                                                                       |                   | 🖈 👫 👹 🗄 |
|-------------------------------|-------------------------------------|-----------------------------------------------------------------------|-------------------|---------|
|                               | Microsoft Teams                     | Busque o e                                                            | scriba un comando | 6       |
| L<br>Actividad                | < Atrás                             |                                                                       |                   |         |
| E<br>Chat                     | Unirse a un equipo o crea           | ' uno                                                                 |                   |         |
| Equipos                       |                                     | :::                                                                   |                   |         |
| areas                         | Crear un equipo                     | Unirse a un equipo con un                                             |                   |         |
| Calendario                    |                                     | Introducir código                                                     |                   |         |
|                               | ະຄ <sup>*</sup> Crear equipo        | ¿Tiene un código para unirse a un equipo?<br>Introdúzcalo más arriba. |                   |         |
|                               |                                     |                                                                       |                   |         |
|                               |                                     |                                                                       |                   |         |
| Aplicaciones                  |                                     |                                                                       |                   |         |
| ?<br>Ayuda                    |                                     |                                                                       |                   |         |
| ¢.                            |                                     |                                                                       |                   |         |

Según nuestra necesidad, podemos crear diferentes tipos de grupos.

Clase: la crea un profesor como propietario del equipo y los alumnos son miembros que participan en el equipo.

**Comunidad de aprendizaje profesional:** un equipo formado por profesores con el fin de compartir materiales, con un objetivo común.

**Docentes**: sirvan para compartir documentos, comunicarse, y tienen objetivos administrativos comunes. Nos permite cargar equipos de grupos creados desde otras aplicaciones como share point, o copiando plantillas de otros equipos ya creados. **Otros**: son equipos que pueden crear profesores, alumnos con cualquier objetivo con el fin de compartir actividades.

Creamos uno de clase:

| $\leftarrow \rightarrow$                                                                      | C 🔒 teams.microsoft.com/_#/discove                                                                                                    | if a second second second second second second second second second second second second second second second s                                                                                                    | 🖈 🍾 😽                                    |
|-----------------------------------------------------------------------------------------------|----------------------------------------------------------------------------------------------------|----------------------------------------------------------------------------------------------------|------------------------------------------|
|                                                                                               | Microsoft Teams                                                                                                    | 🕑 Busque o escriba un comando                                                                                                    | 6                                        |
| <b>L</b><br>Actividad                                                                         |                                                                                                    |                                                                                                    |                                          |
|                                                                                               | Unirse a un equipo o ci                                                                                                    | rear uno                                                                                                    |                                          |
| Equipos                                                                                       |                                                                                                    | Crear su equipo<br>Los profesores son propietarios de los equipos de clases y los alumnos participan como miembros. Los                                                                                                    |                                          |
| <b>B</b><br>Tareas                                                                            | Crear un equipo                                                                                                    | equipos de clase permiten crear tareas y encuestas, registrar comentarios de los alumnos y darles un<br>espacio privado para tomar notas en el bloc de notas de clase.                                                                                                    |                                          |
| Calendario                                                                                    | 000                                                                                                    | Nombre <u>TUTORIAL TEAMS</u>                                                                                                    |                                          |
|                                                                                               | ¡Reúna a todos y póngase manos a la<br>obra!                                                                                                    | Descripción (opcional)                                                                                                    |                                          |
|                                                                                               |                                                                                                    |                                                                                                    |                                          |
|                                                                                               |                                                                                                    |                                                                                                    |                                          |
| Ê                                                                                             |                                                                                                    | Cancelar Siguiente                                                                                                    |                                          |
| (?)                                                                                           |                                                                                                    |                                                                                                    |                                          |
| Ayuda                                                                                         |                                                                                                    |                                                                                                    |                                          |
|                                                                                               |                                                                                                    |                                                                                                    |                                          |
|                                                                                               |                                                                                                    |                                                                                                    |                                          |
| $\leftarrow \rightarrow$                                                                      | C 🔒 teams.microsoft.com/_#/discove                                                                                                    | r<br>                                                                                                    | x) 🐐 🏀 :                                 |
| ← →                                                                                           | C  teams.microsoft.com/_#/discove Microsoft Teams                                                                                                    | er Eusque o escriba un comando                                                                                                    | : 🏶 🐐 📩                                  |
| ← →<br>…<br>Actividad                                                                         | C a teams.microsoft.com/_#/discove<br>Microsoft Teams                                                                                                    | r<br>පි Busque o escriba un comando                                                                                                    | *) 🐁 🕸 :<br>@                            |
| ← →<br><br>Actividad<br><br>Chat                                                              | C 🔒 teams.microsoft.com/_#/discove<br>Microsoft Teams<br>< Atrás<br>Unirse a un equipo o (                                                                                                    | Busque o escriba un comando                                                                                                    | ×) 🐐 🕸 :<br>Ø                            |
| ← →                                                                                           | C a teams.microsoft.com/_#/discove<br>Microsoft Teams<br>< Atras<br>Unirse a un equipo o d                                                                                                    | Busque o escriba un comando Busque o escriba un comando Agregar personas a "TUTORIAL TEAMS" Alumnos Profesores                                                                                                    | *) 🍋 📽 :                                 |
| ← →<br><br>Actividad<br>Crat<br>Equipos                                                       | C a teams.microsoft.com/_#/discove                                                                                                    | r Busque o escriba un comando Agregar personas a "TUTORIAL TEAMS" Alumnos Profesores Buscar alumnos Agregar                                                                                                    | *) 🐁 🕸 :                                 |
| ← →<br><br>Actividad<br>Chat<br>Equipos<br>Tareas                                             | C  ■ teams.microsoft.com/_#/discove<br>Microsoft Teams<br>< Atrás<br>Unirse a un equipo o C<br>Crear un equipo                                                                                                    | r Busque o escriba un comando  Agregar personas a "TUTORIAL TEAMS"  Alumnos Profesores  Buscar alumnos Agregar Comience a escribir un nombre para elegir un grupo, una lista de distribución o una persona de su centro educativo.                                                                                                    | *) 🐐 🕸 :                                 |
| ← →<br>                                                                                       | C   a teams.microsoft.com/_#/discove<br>Microsoft Teams<br>A tras<br>Unirse a un equipo o (<br>Crear un equipo<br>Crear un equipo<br>Beine a todos y pórgase manos a la                                                                                                    | Busque o escriba un comando         Agregar personas a "TUTORIAL TEAMS"         Alumnos       Profesores         Busque a escribir un nombre para elegir un grupo, una lista de distribución o una persona de su centro educativo.                                                                                                    | *) 🍋 🕸 ᠄                                 |
| ← →<br>                                                                                       | C Learns.microsoft.com/_#/discove<br>Microsoft Teams<br>A trais<br>Unirse a un equipo o (<br>Crear un equipo<br>Crear un equipo<br>()<br>()<br>()<br>()<br>()<br>()<br>()<br>()<br>()<br>()                                                                                                    | r Busque o escriba un comando Busque o escriba un comando Agregar personas a "TUTORIAL TEAMS" Alumnos Profesores Buscar alumnos Agregar Comience a escribir un nombre para elegir un grupo. una lista de distribución o una persona de su centro educativo.                                                                                                    | x) 🐁 🕸 :<br>©                            |
| ← →<br>                                                                                       | C a teams.microsoft.com/_#/discove<br>Microsoft Teams<br>Atrias<br>Unirse a un equipo o C<br>Crear un equipo<br>Discove<br>Discove<br>Crear un equipo<br>Discove<br>Discove<br>Di | Busque o escriba un comando      Busque o escriba un comando      Agregar personas a "TUTORIAL TEAMS"      Alumnos Profesores      buscar alumnos Agregar      Comience a escribir un nombre para elegir un grupo, una lista de distribución o una persona de su centro educativo.                                                                                                    | *) 🍋 🕸 :                                 |
| ← →<br><br><br><br><br><br><br>                                                               | C atrás<br>Unirse a un equipo o c<br>Crear un equipo o c<br>Crear un equipo<br>Recina a todos y pórque manos a la<br>obra!                                                                                                    | r Busque o escriba un comando                                                                                                    | *) <section-header> 🛣 :</section-header> |
| ← →<br>Accreditad<br>Criss<br>Criss<br>Equippes<br>Tareas<br>Calendario<br>                   | C a teams.microsoft.com/_#/discove<br>Microsoft Teams<br>A trás<br>Unirse a un equipo o c<br>Crear un equipo<br>Crear un equipo<br>Reúna a todos y póngase manoc a la<br>obral                                                                                                    | Image: Image: | *) 🍋 🕸 :                                 |
| ← →<br>IIII<br>Actividad<br>Equipos<br>Terres<br>Calendario<br>Applicaciones<br>Applicaciones | C a tans.microsoft.com/_#/discove<br>Microsoft Teams<br>C Atrás<br>Unirse a un equipo o c<br>Crear un equipo<br>Crear un equipo<br>Retina a todos y pórgase manos a la<br>obral                                                                                                    | Image: State of the state of the state  | *) * * *                                 |

Una vez creado podemos editarlo en cualquier momento. Podemos añadir a personas, que es importante saber con el rol que los añadimos, si como propietarios o como invitados.

Dentro del equipo tenemos las opciones en los menús superiores de:

Publicaciones: donde vamos viendo el historial de lo que hemos ido haciendo con el equipo.

Archivos: donde podemos colgar material para el curso. Funciona igual que el drive, con las mismas opciones de cargar, vínculos, descargar,..

Bloc de notas: para tomar notas los alumnos.

Tareas: donde colgamos trabajos para hacer, las cuales podemos indicarles plazos, retroalimentaciones, notas,..Desde aquí podemos crear también cuestionarios, creados por Microsoft Forms.

Notas: donde nos aparecen las calificaciones.

Hacer video llamada. Pulsamos el icono de la cámara y permitimos activar el audio y el video. Podemos programar una reunión en un día y una hora en concreto, o llamar directamente a las otras personas. A la derecha nos salen los contactos, los cuales podemos ir llamando de uno en uno.

Dentro de la video llamada tenemos varias opciones:

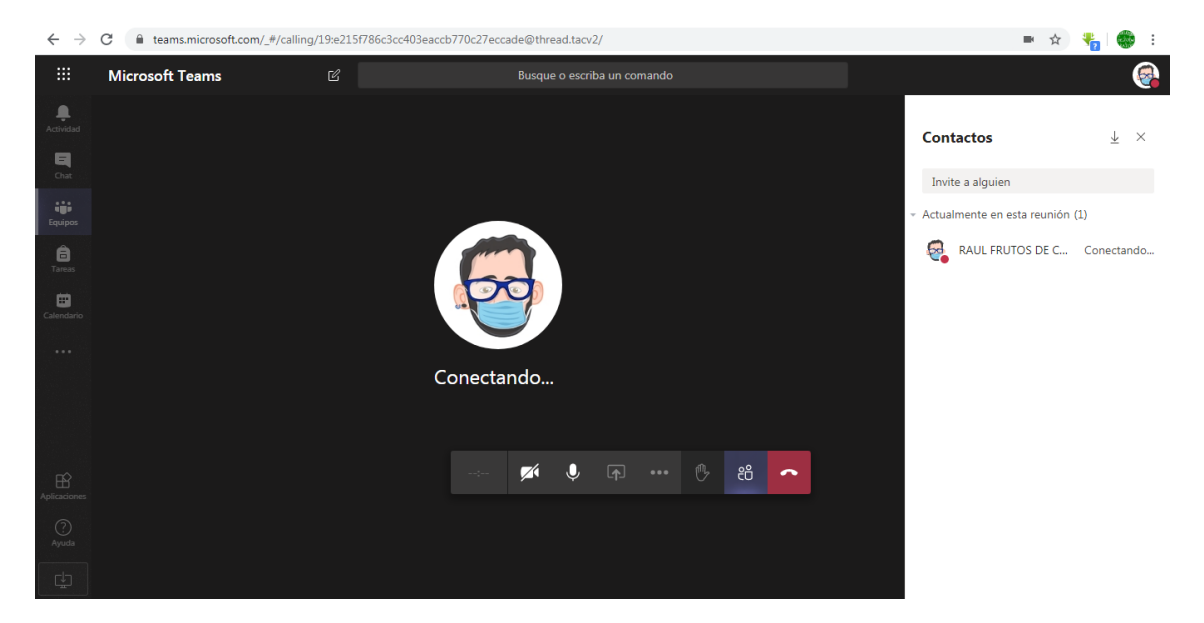

Tiempo: nos indica el tiempo que va transcurriendo desde que comenzó la video llamada.

Apagar o encender la cámara.

Apagar o encender el micrófono.

Compartir: nos permite compartir nuestro escritorio, de tal modo que vamos mostrando en la reunión lo que vamos haciendo en nuestro escritorio. Examinar: podemos cargar archivos desde el teams, o one drive o desde nuestro escritorio. Cargar la pizarra de Microsoft para escribir.

Más acciones: Configuración del dispositivo (cámara, altavoces,..). Notas de la reunión. Acceder pantalla completa. Mostrar teclado numérico. Finalizar reunión. Iniciar grabación (el archivo grabado te lo lleva a Microsoft Stream, además de mandarte un mensaje a tu correo con el enlace. Una vez en Microsoft Stream de tu usuario, puedes ir a tus vídeos y aparecerán los vídeos que hayas grabado de las reuniones.

| $\leftarrow \   \rightarrow \  $ | C  web.microsoftstream.com/studio/videos                                                                                                    |         | ☆        | ₽  | 🛞 : |
|----------------------------------|----------------------------------------------------------------------------------------------------|---------|----------|----|-----|
|                                  | C Educacyl Stream                                                                                                    | D       |          |    | 6   |
| û Inicio                         | ρΞ Encontrar ∨ Σ Mi contenido ∨ + Crear ∨ β Buscar                                                                                                    |         | Ţ        | ٩, | ٢   |
|                                  | Videos Grupos Canales Reuniones Lista de reproducción Canales seguidos Papelera de recik 🕈 Arrastre los archivos aquí o busque los qu                                                                                                    | e quier | ra carga |    |     |
|                                  | Buscar videos         Ordenar por         Estado         Privacidad           D         Buscar videos         Fecha de carga         Todas         Todas         V                                                                                                    |         |          |    |     |
|                                  |                                                                                                    |         |          |    | - 1 |
|                                  | Reunión en "General"           0 ⊙ 0 ♡ 0 □ 23/05/2020         8. ■ □.                                                                                                    | Ø       |          |    |     |
|                                  | Reunión en "General"           0 ⊙ 0 ♡ 0 □ 23/05/2020         №         ₽         □         □         □         □         □         □         □         □         □         □         □         □         □         □         □         □         □         □         □         □         □         □         □         □         □         □         □         □         □         □         □         □         □         □         □         □         □         □         □         □         □         □         □         □         □         □         □         □         □         □         □         □         □         □         □         □         □         □         □         □         □         □         □         □         □         □         □         □         □         □         □         □         □         □         □         □         □         □         □         □         □         □         □         □         □         □         □         □         □         □         □         □         □         □         □         □         □         □         □         □ | Ø       |          |    |     |
|                                  |                                                                                                    |         |          |    |     |

Seleccionando un vídeo, en la misma fila tienes varias opciones como agregarlo a un grupo o canal, con el fin de pasar la clase de nuevo al grupo con la que lo hayas tenido. Puedes actualizar detalles en el icono del lápiz, como cambiar la miniatura, cambiar el nombre, descripción,... Y en los puntos del final de la línea tienes otras acciones como descargar el vídeo, eliminarlo, o hacer una pequeña edición recortándolo.

## LOOM

Es una aplicación que nos permite crear video tutoriales de un modo directo desde el navegador, es decir, no tenemos la necesidad de descargarnos nada.

Para ello buscamos en google loom, y pinchamos en la primera entrada: <a href="https://www.loom.com/">https://www.loom.com/</a>

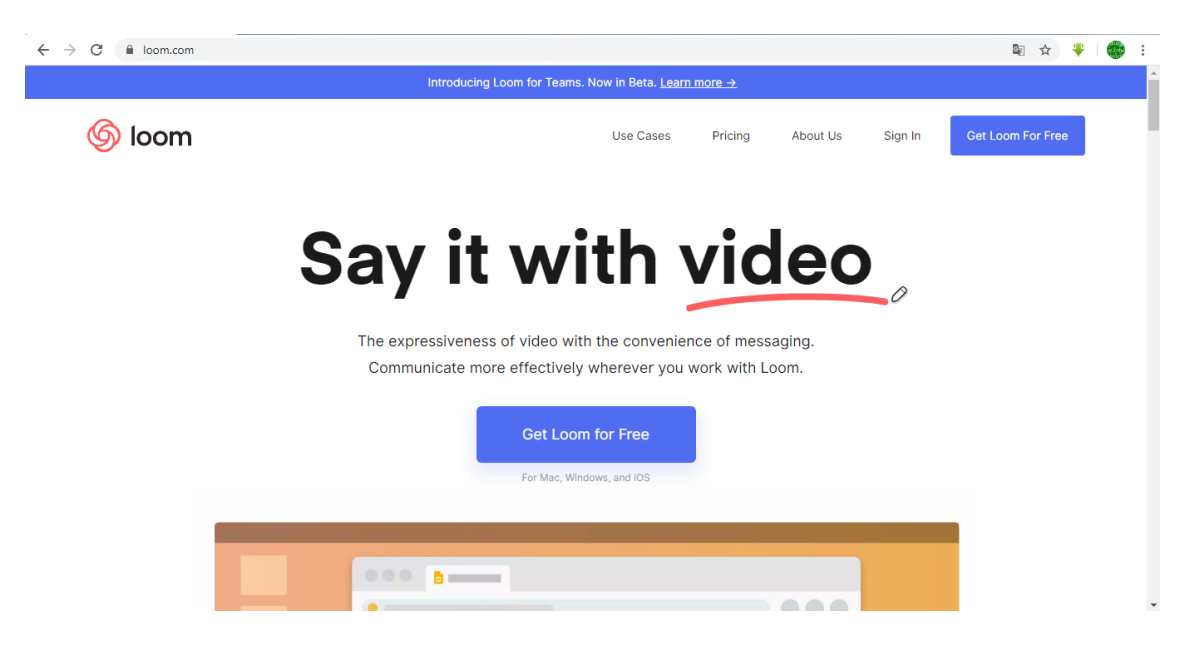

Pinchamos en "Get Loom For Free", y nos lleva a una ventana para registrarnos. Si tenemos una cuenta de gmail, podemos hacerlo directamente sin necesidad de facilitar más datos o crear un usuario nuevo.

Seleccionamos una cuenta y aceptamos los términos.

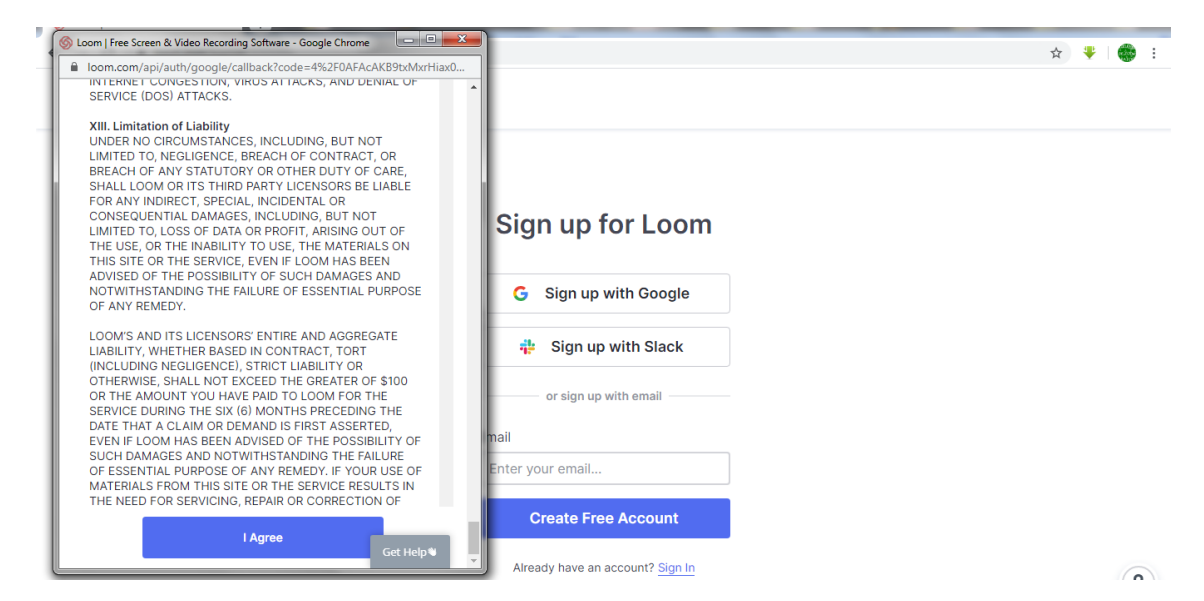

Te hace un pregunta para saber si eres profesor, estudiante,..., y después te pregunta si quieres descargar la aplicación en tu ordenador (para mac y pc y también para iPad) o descargar una extensión de google chrome (te instala como una especie de flor en la barra superior).

| C & chrome.google.com/webstore/detail/loom-for-chrome/liecbddmkiiihnedobmlmiillhodjkdmb                                                                                                    | ☆ 👎   🗊 🌚 🗄                |
|----------------------------------------------------------------------------------------------------|----------------------------|
| in the store chrome web store                                                                                                    | 🔹 raulfrutos79@gmail.com 🗸 |
| Inicio > Extensiones > Loom for Chrome                                                                                                    |                            |
| Image: Specific Chrome         Ofrecido por: loom.com         ★★★★★ 9.933         Productividad         ▲ 1.000.000+ usuarios    Descripción General          Reseñas       Ayuda         Relacionados | Añadir a Chrome            |
| Video recording,<br>simplified.                                                                                                    | >                          |

Damos a añadir a Chrome.

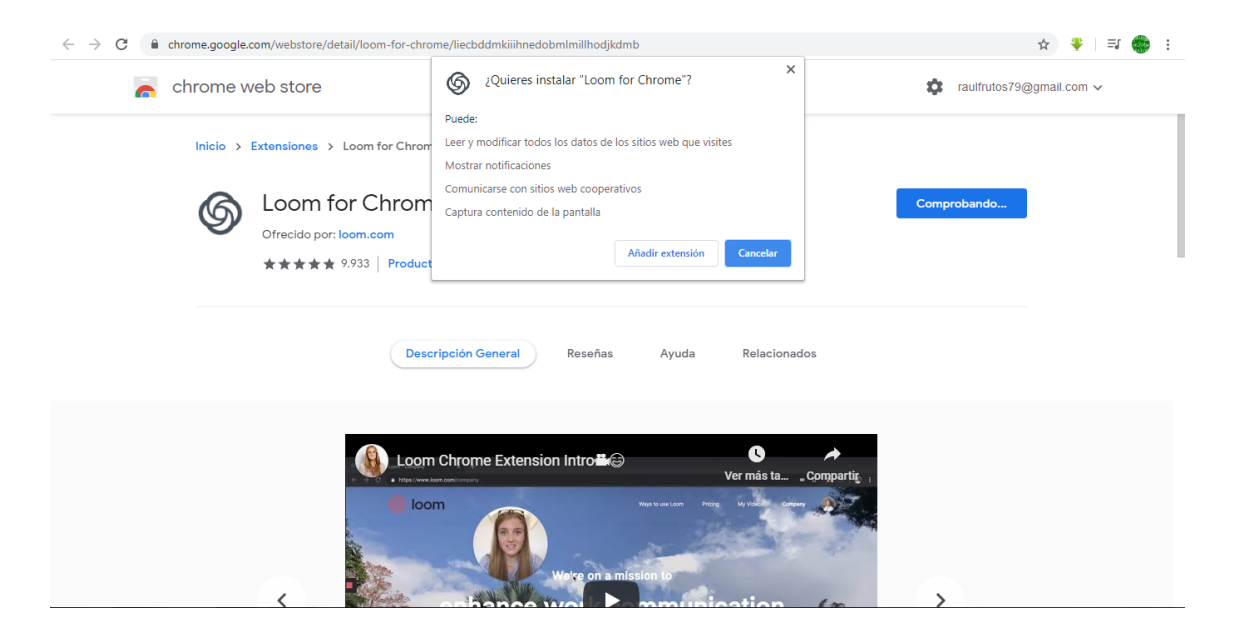

Y una vez descargado, activamos la sincronización.

| 🖉 🚳 Loom   Free Screen & Video Recc 🗙 🖌 🕿 Loom for                | Chrome - Chrome Web × +                                        | And in case of the local division of the local division of the loc | the second second       |                                      |
|-------------------------------------------------------------------|----------------------------------------------------------------|----------------------------------------------------------------------------------------------------|-------------------------|--------------------------------------|
| $\leftrightarrow$ $\rightarrow$ C $($ chrome.google.com/webstore/ | detail/loom-for-chrome/liecbddmkiiih                           | nedobmlmillhodjkdmb/related                                                                                                    |                         | ☆) 🏶 🗐 🗐 🛠                           |
| chrome web store                                                  |                                                                | Loom for Chro<br>Chrome                                                                                                    | me se ha añadido a      |                                      |
| Inicio > Extensiones                                              | Haz clic en este ic<br>Para administrar t<br>opción Extensione | ono para utilizar esta extensión.<br>us extensiones, haz clic en la<br>es del menú Herramientas.                                                                                                    |                         |                                      |
| Ofrecido po                                                       | Para obtener las extension<br>activa la sincronización         | es en todos tus ordenadores,                                                                                                    |                         |                                      |
| ***                                                               | 🛔 9.933   Productividad   💄 1.00                               | Raúl Frutos<br>raulfrutos79@gmai                                                                                                    | l.com                   |                                      |
|                                                                   | Descripción General                                            | Reseñas Ayuda                                                                                                    | Relacionados            |                                      |
| 5lack++<br>★★★★ № 16                                              | Screencastify - Screen       ★★★★★ 10.849                      | Wideo & Screen Recorde       ★★★★★                                                                                                    | Do Follow up<br>★★★★☆ 7 | Imbus Screenshot & Sc<br>★★★★ 12.124 |
| (a) (b) (b) (c) (c) (c) (c) (c) (c) (c) (c) (c) (c                | <u></u>                                                        |                                                                                                    | <u></u>                 | ES () ▲ () ▲ 22.08                   |

Ahora el primer paso sería ir a grabar un vídeo nuevo. La primera vez que lo hagamos nos pedirá permiso para usar la cámara y el micrófono.

| → C loom.com   | m/my-videos       |                                                                                                    | ☆ 🌻 🎯 📑 🍩         |
|----------------|-------------------|----------------------------------------------------------------------------------------------------|-------------------|
| loc Loom for C | Chrome quiere X   | Q Search Pricing My Videos                                                                                                 | More 💌 🚺 🦷        |
| Utilizar       | la cámara         | It seems that notifications are blocked on this device. Dismiss                                                            |                   |
| My Video       | Permitir Bloquear |                                                                                                    |                   |
|                | Folders           |                                                                                                    |                   |
|                | How To Us         | Microphone and Camera Recording<br>Loom will need access to your mic and camera in order<br>to create stunning recordings. | New Public Folder |
|                | All Videos        | One-Click Access                                                                                                    |                   |
|                |                   | Skip for now                                                                                                    |                   |
|                |                   |                                                                                                    |                   |
|                |                   | You don't have any videos 😡                                                                                                | G                 |
|                |                   |                                                                                                    |                   |

Una vez instalado, cada vez que quieras empezar un nuevo vídeo solo tienes que dar al icono de la extensión y configurar la grabación en varios pasos:

- Decidir si quiere grabar la pantalla y tu imagen (la webcam), verás tu imagen en un círculo inferior, que puedes cambiar de tamaño y situarlo en otra parte de la pantalla.

| ← → C 🔒 loom.com | n/my-videos     |                                                      |                                                               | ■ ☆ 🏺 🎯 🗐 🖏 🗄                   |
|------------------|-----------------|------------------------------------------------------|---------------------------------------------------------------|---------------------------------|
| 6 loom           |                 |                                                      | Q Search Pricing                                              | Record Notifications (          |
|                  |                 |                                                      |                                                               | <b>E</b> .                      |
|                  | My Videos       |                                                      |                                                               | Screen+Cam Screen Only Cam Only |
|                  | Folders         |                                                      |                                                               | Full Desktop Current Tab        |
|                  | How To Use Loom |                                                      | Record a Video Start recording your first video.              | Microphone Audio                |
|                  | All Videos      |                                                      | Don't like the camera? Try<br>recording<br>screen only first! | Start Recording                 |
|                  |                 |                                                      | Learn More                                                    |                                 |
|                  |                 |                                                      |                                                               |                                 |
| Archie           |                 | You don't have any<br>Not sure what to record? See h | / videos 🎯<br>Iow we use Loom.                                | ?                               |

- Grabar solo la pantalla. En la cual solo te captura tu pantalla y puedes poner una imagen de referencia en el círculo, que puedes cambiar en "change photo", haciéndote una foto en el momento o cargando un archivo.

| $\leftrightarrow$ $\rightarrow$ $\mathcal{C}$ $\cong$ loom.com | m/my-videos     |                                                                                                | ■ ☆ 🔻 🎯   🗊 🏶 :                                                                                                    |
|----------------------------------------------------------------|-----------------|------------------------------------------------------------------------------------------------|----------------------------------------------------------------------------------------------------|
| 6 loom                                                         |                 | Q Search Pricing                                                                               | Record Notifications ()                                                                                                    |
|                                                                | My Videos       |                                                                                                | Screen+Cam Screen Only Cam Only                                                                                                    |
|                                                                | How To Use Loom |                                                                                                | Full Desktop         Current Tab           Microphone Audio         Image: Constraint of the second second sec |
|                                                                | All Videos      | Record a Video<br>Start recording your first video.<br>Don't like the camera? Try<br>recording | Microphone Source<br>Predeterminado - Micrófono (Realte 🔻                                                                                                    |
|                                                                |                 | Learn More                                                                                     | Use Photo for Screen Only Control Menu CO<br>Recording Countdown                                                                                                    |
|                                                                |                 |                                                                                                | Hide advanced options Start Recording                                                                                                    |
|                                                                |                 | You don't have any videos lo                                                                   |                                                                                                    |
| Arcı.                                                          | - × II 🕨        |                                                                                                | ?                                                                                                    |

Si quieres puedes decir que no use foto de perfil en la x, o directamente en la opción que usar solo la grabación de pantalla.

- Grabar solo la cámara. Si tienes más de una cámara instalada puedes elegir entre cual grabar (cámara frontal, cámara trasera) y voltear horizontalmente la imagen de la cámara. Con el micrófono ocurre lo mismo, puedes elegir cual usar si tienes varios conectados. Para comprobar que el sonido se está grabando tienes unas ondas de sonido donde pone Microphone audio, que se moverán si el sonido está entrando.

| ← → C 🔒 loom.com, | /my-videos      |                   |                                                                 | 🖿 ☆ 🌻 🔕   🗊 🍩 :                    |
|-------------------|-----------------|-------------------|-----------------------------------------------------------------|------------------------------------|
| 6 loom            |                 |                   | Q Search Pricing                                                | Record Notifications ()            |
| My Videos         | My Videos       |                   |                                                                 | Screen+Cam Screen Only Cam Only    |
|                   | Folders         |                   |                                                                 | Microphone Audio                   |
|                   | How To Use Loom |                   |                                                                 | Camera Source                      |
|                   |                 |                   | Record a Video                                                  | HP Webcam-101 (05c8:021e) -        |
|                   | All Videos      |                   | Start recording your first video.<br>Don't like the camera? Try | Flip Camera                        |
|                   |                 |                   | recording<br>screen only first!                                 | Predeterminado - Micrófono (Realte |
|                   |                 |                   | Learn More                                                      |                                    |
|                   |                 |                   |                                                                 | Use Photo for Screen Only          |
| 1122 (200)        |                 |                   |                                                                 | Recording Countdown                |
|                   |                 |                   |                                                                 | Hide advanced options              |
|                   |                 |                   |                                                                 | Start Recording                    |
| AA                |                 | You don't have an | y videos 😡                                                      |                                    |
|                   | XIII            |                   |                                                                 | ?                                  |
| Arc               |                 |                   |                                                                 |                                    |

- Además de saber, que cuando decides grabar la pantalla, debes seleccionar entre grabar todo el escritorio o solo una pestaña (esto permite grabar solo lo que quieres ir mostrando, sin necesidad de ir mostrando cosas que no quieras.

| - | $\rightarrow$ C $$ loom.com | /my-videos                                                      | 🖈 👎   🍩 🗄         |
|---|-----------------------------|-----------------------------------------------------------------|-------------------|
|   | 🌀 loom                      | Q Search Pricing My Videos                                      | More 🕶 🔕 🖪        |
|   |                             | It seems that notifications are blocked on this device. Dismiss |                   |
|   | My Videos                   | My Videos                                                       | New Video         |
|   | Activity Feed               | Folders                                                         | New Folder        |
|   | Folders                     | How To Use Loom ····                                            | New Public Folder |
|   |                             | All Videos                                                      |                   |
|   |                             |                                                                 |                   |
|   | Archived                    | You don't have any videos                                       | ?                 |

Puedes activar o desactivar el menú de parar o grabar la grabación, ya que aparece durante la grabación en el vídeo. Si lo dejas activo el menú y pulsas en los 3 puntos al lado de la imagen del vídeo, lo escondes un poco. Si lo escondes completamente, para parar la grabación, deberías pulsar la extensión de chrome de la barra de navegación o usar el siguiente comando:
 Ctrl + shift + L (Windows), cmd +shift+ L (Mac).

- Para finalizar, tenemos un último menú, que podemos dejar una cuenta atrás antes de la grabación, que nos permita prepararnos antes de empezar a grabar.

Ahora ya solo nos queda pulsar START RECORDING, nos dirá que queremos compartir, si toda la pantalla, o solo una aplicación (una de las pestañas que tengamos abiertas).

| ← → C 🔒 loom.co                       | om/my-videos                                    |                                                                                                    | ■ ☆ 🌻 🎯 🖃 🎆 :                 |
|---------------------------------------|-------------------------------------------------|----------------------------------------------------------------------------------------------------|-------------------------------|
| 6 loom                                |                                                 | Q Search Pricing My Video                                                                                                    | s More - 🔕 🖪                  |
| My Videos<br>Activity Feed<br>Folders | My Videos<br>Folders<br>How To Us<br>All Videos | Compartir tu pantalla<br>Compartir tu pantalla<br>Loon for Chrome quiere compartir el contenido de tu pantalla. Elige lo que quieres compartir.<br>Toda la pantalla Ventana de la aplicación<br>Ventana de la aplicación | New Folder  New Public Folder |
| Archived                              |                                                 | Compartir Cancelar<br>You don't have any videos 3<br>Not sure what to record? See how we use Loom.                                                                                                    | ?                             |

Y una vez que demos a compartir empieza la cuenta atrás.

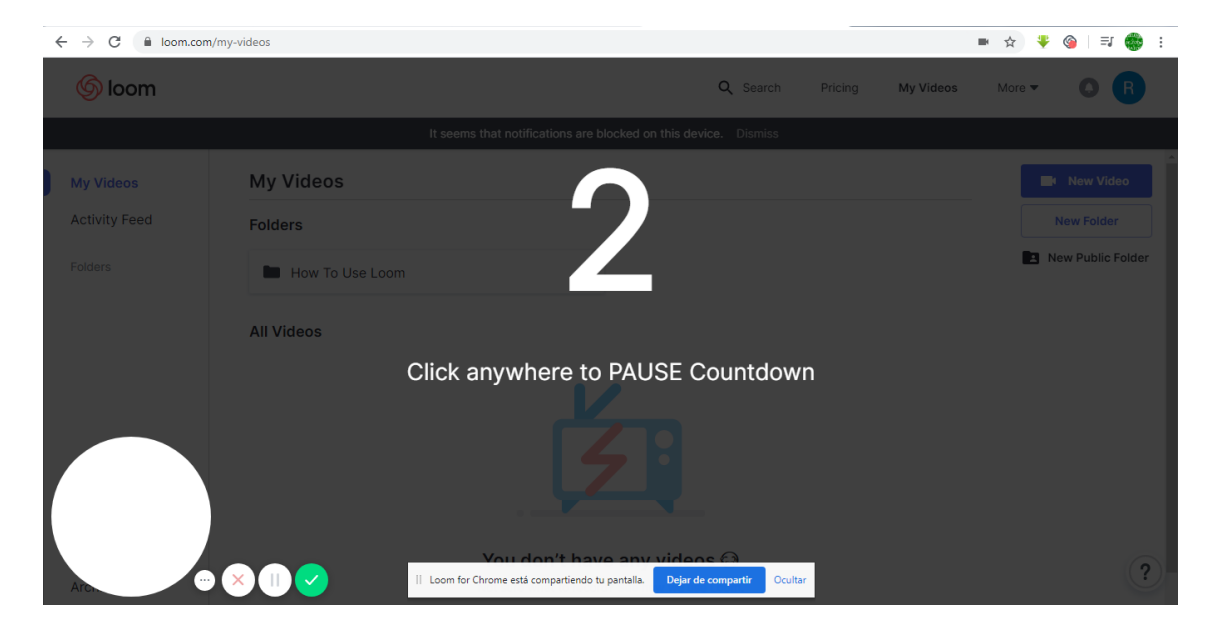

Una vez parada la grabación, el vídeo aparece en tu cuenta de loom.com, dentro de tus vídeos.

| $\leftrightarrow$ $\rightarrow$ C $$ loom.com/s | hare/2a592e2c02114c76bab83105fbfc82b2                                                                                   |                            | \$ ☆ \$ ⊗   = \$                                             |                       |
|-------------------------------------------------|----------------------------------------------------------------------------------------------------|----------------------------|--------------------------------------------------------------|-----------------------|
| 🌀 loom                                          |                                                                                                    | Q Bus                      | scar Mis videos Más                                          | •• 🕐 🔕 🖪              |
| Scoren   Free Scoren & Video R ← → C ■ Ioom.com | n x 🛛 🎯 Loon   Free Senar & Yoles Kei: x 🗍 🍙 Loon Ke Orene - Creane Wei: x 🖉 🎯 Loon   Free Senar & Yoles<br>Imp-ridates |                            | Envía tu video                                               |                       |
| 6 loom                                          | Q. Search                                                                                                    | Pricing My Videos More - O | https://www.loom.com/                                        | share/2a592           |
| My Videos                                       | It seems that notifications are blocked on this device. Diurniss My Videos                                              | New Video                  | Copiar Lir                                                   | ık                    |
| Activity Feed<br>Folders                        | Folders How To Use Loom                                                                                                 | New Folder                 | Intimidad                                                    | Esconder              |
|                                                 | All Videos                                                                                                    |                            | Compartir enlaces<br>Solo las personas con el er<br>tu video | ♥<br>alace pueden ver |
|                                                 | Mirar a: 1x 1.2x 1.5x 1.7x 2:                                                                                           | x                          | Invite People                                                | Add Password          |
|                                                 | Vou don't have any videoe O                                                                                             |                            | Edita tu video                                               |                       |
|                                                 | 😂 🙂 😯 👸 👍 👎                                                                                                    | 2.00000                    | 0                                                            | x                     |
| Telar   S<br>nantalla                           | oftware gratuito de grabaci                                                                                             | ón de 🕹 🗊 🛡 🏓              | Configuraciones                                              | Podar ?               |

Puedes descargar el video en MP4. Puedes eliminarlo. Puedes duplicarlo.

Pero también te crea un enlace que puedes copiar para pegarle en un correo, blog, o donde quieras. Por defecto el enlace está configurado para que sea visible solo para las personas que tengan el enlace invitándoles por correo o protegerlo con una contraseña. Puedes ponerlo público para que pueda ser encontrado en google.

En la opción de editar, puedes ir a configuraciones y activar comentarios, en un punto determinado del vídeo. Aparece como un punto verde para mostrar que en momento hay un comentario. Puedes activarlo para que los alumnos hagan comentarios también en el vídeo.

| → C                                                                                    |                    |                          | Image: Section 2.5 Image: Section 2.5 Image: Section | *       | 6        | =1 🥰 |
|----------------------------------------------------------------------------------------|--------------------|--------------------------|----------------------------------------------------------------------------------------------------|---------|----------|------|
| 🔊 loom                                                                                 | Q Buscar           | Mis videos               | Más 🔻                                                                                                    | C       | 0        | R    |
|                                                                                        | B                  | Use esta confi<br>videos | guración para too                                                                                                    | dos los |          |      |
| Con le Contra est transportent la partir. Des de ransport<br>0:28 / 0:42<br>Se 👻 😯 🙌 🛃 |                    | Jugador con ma           | rca de telar<br>edeterminado                                                                                                    |         | C        |      |
| Telar   Software gratuito de grabación d                                               | e 🕹 🗅 🗰 🏓          | El visor puede d         | escargar                                                                                                    |         | <b>C</b> |      |
| pantalla y video                                                                       |                    | Mostrar análisis         | al espectador                                                                                                    |         | D        |      |
| por Raul Frutos<br>23 de mayo de 2020                                                  | Mover a la carpeta | Cancelar                 | Salva                                                                                                    | ar      |          |      |
| Vistas de video                                                                        | 0 total, 0 único   |                          |                                                                                                    |         |          |      |
| ¿Agregar enlace a la página en la que grabó? https://www.loom.com/my-videos            | ×                  |                          |                                                                                                    |         |          |      |
| ¿Queda claro?                                                                          |                    |                          |                                                                                                    |         |          |      |
|                                                                                        | 0:28/ 0:42         |                          |                                                                                                    |         |          |      |
|                                                                                        |                    |                          |                                                                                                    |         |          | 1    |

Recibirás una notificación del comentario para poder ir contestando.

| C 🔒 loom.com/share/2a592e2c02114c76bab83105fbfc82b2                                                                                                    |                                         |                                                                                        | 配 ☆                      | * @       | >   ≡ı |
|----------------------------------------------------------------------------------------------------|-----------------------------------------|----------------------------------------------------------------------------------------|--------------------------|-----------|--------|
| ) loom                                                                                                    | Q Buscar                                | Mis videos                                                                             | Más 🔻                    | 0         |        |
| CONCENSION OF CONCENSION OF CONCENSION | Anna Anna Anna Anna Anna Anna Anna Anna | Crea un llamac<br>Botón de texto<br>GOOGLE<br>Enlace de botón (URL)<br>https://www.goo | lo a la acció<br>gle.es/ | n         |        |
|                                                                                                    |                                         | Color del boton<br>#1b709e<br>Color de texto<br>#ff0000                                |                          | •         |        |
|                                                                                                    | 1 100% ←<br>- MP 4+ +# 22.0%            | Estilo de la esquina de<br>Slightly rounded                                            | H botón                  | •         |        |
| Telar   Software gratuito de grabación de 🔮                                                                                                    |                                         | Cancel                                                                                 | Sav                      | <u>re</u> |        |

Puedes añadir enlaces dentro del vídeo:

Puedes crear una miniatura para poner en el video:

| $\leftrightarrow$ $\rightarrow$ C $\blacksquare$ loom.com/share/2a592e2c02114c76bab83105fbfc82b2 | Qa 🕁 🍹 🎯 🗐 🦛 :                                                               |
|--------------------------------------------------------------------------------------------------|------------------------------------------------------------------------------|
| 6 loom                                                                                           | 🔍 Buscar Mis videos Más 🕶 🔮 🚺  R                                             |
|                                                                                                  | Editar miniatura                                                             |
|                                                                                                  | Ajustar posicionamiento y zoom<br>eliminar para usar una miniatura diferente |
| +                                                                                                | Cancel Save                                                                  |
| Telar   Software gratuito de grabación de 🛃 💿<br>pantalla y video                                | * *                                                                          |

#### Y puedes recortar el vídeo:

| $\leftrightarrow$ $\rightarrow$ C $\cong$ loom.com/ | share/2a592e2c02114c76ba                              | b83105fbfc82b2                                                                                                    |                 |                           |                                    |        |            | \$ \$ |          | <u>⊚</u>   =, | 🔅 : |
|-----------------------------------------------------|-------------------------------------------------------|----------------------------------------------------------------------------------------------------|-----------------|---------------------------|------------------------------------|--------|------------|-------|----------|---------------|-----|
| 6 loom                                              |                                                       |                                                                                                    |                 |                           |                                    | Buscar | Mis videos | Más 🔻 | <b>O</b> | 1 R           |     |
| ← → C ■ loom.com                                    | n/mj-videos                                           |                                                                                                    | Q Search Pricin | ng My                     | GOOGLE                             |        |            |       |          |               |     |
| My Videos<br>Activity Feed<br>Folders               | Ny Videos<br>Folders<br>How To Use Loom<br>All Videos | the state of the state of | . Dismiss       |                           | New Video<br>New Folder            | ĺ      |            |       |          |               |     |
|                                                     | × II •                                                |                                                                                                    | sparti Ocultar  |                           | 9                                  | 27     |            |       |          |               |     |
|                                                     |                                                       | 0:34 / 0:42                                                                                                    | )<br>•          | <ul> <li>Cance</li> </ul> | elar 🛠 Eliminar                    |        |            |       |          |               |     |
| ← Volver al vid                                     | ео                                                    | <ol> <li>Volver al original</li> </ol>                                                                                                    |                 |                           | <ol> <li>Centro de ayud</li> </ol> | da     |            |       |          |               | ?   |

Tus vídeos se quedaran en tu cuenta de Loom, pudiendo descargarlo, enlazarlos o lo que quieras hasta que no los elimines. Como hemos puesto una miniatura, a la hora de localizarlo nuestro vídeo, nos aparecerá con al imagen que hayamos subido. Los vídeos podemos colocarlos en carpetas para tener un cierto orden de los mismos, tan solo pinchando y arrastrando hacia la nueva carpeta, y para moverla a otra, seleccionamos el vídeo y movemos o borramos o renombramos.

| ← → C 🔒 loom.com/ | 'my-videos                          |                                 |                  |                  | ☆ 🏺    | 🍥 I =J 🌑         | ) : |
|-------------------|-------------------------------------|---------------------------------|------------------|------------------|--------|------------------|-----|
| 🌀 loom            |                                     |                                 | Q Search Pri     | icing My Videos  | More 🔻 | 0 R              | )   |
| My Videos         | My Videos                           |                                 |                  | 1 Video          |        | New Video        | Î   |
| Activity Feed     | Folders                             |                                 |                  |                  |        | New Folder       |     |
| Folders           | How To Use Loom                     | •••                             |                  |                  |        | New Public Folde | ۶r  |
|                   | All Videos                          |                                 |                  |                  |        |                  |     |
|                   |                                     | Uploading                       | C                | Jploading        |        |                  |     |
|                   | Prueba                              | Loom   Free Screen & Video      | Loom   Free S    | creen & Video    |        |                  | 1   |
|                   | 0.42 - 0 116143 - 22 IIIIIIutes ago | 0:00 • 0 views • 24 minutes ago | 0:00 • 0 views • | • 25 minutes ago |        |                  |     |
| Archived          |                                     |                                 |                  |                  |        | C                | ?   |

# Otras opciones para hacer video tutoriales pueden ser las siguientes:

| $\cdot \rightarrow \times$ | es.ccm.net/download/descargar-29900-ocam?n=1#29900                                                                                                    | ☆ 🔻 ⊗   (                                                                                                    |
|----------------------------|----------------------------------------------------------------------------------------------------|----------------------------------------------------------------------------------------------------|
|                            | High-Tech Salud                                                                                                    | Registrate aquí Idioma Conéctate                                                                                                    |
|                            | CCM FOROS TRUCOS DESCARGAS ENCICLOPEDIA                                                                                                    | ର 🎔 f 🦻                                                                                                    |
|                            | COVID-19 GAMING ENTRETENIMIENTO ANDROID IOS WINDOWS 10 INSTAGRAM WHATSAPP TIKTOK I                                                                                                    | FACEBOOK HARDWARE                                                                                                    |
|                            |                                                                                                    |                                                                                                    |
|                            | CCam<br>Com<br>Com<br>Com<br>Com<br>Com<br>Com<br>Com<br>Co                                                                                                    | RECOMENDAMOS     El mapa del coronavirus     Trucos para Animal Crossing: New Horizons     Consejos para trabajar desde casa     Cómo hacer videollamadas grupales en     WhatsApp     Usar Zoom de forma segura     Las mejores apps educativas |
|                            | oCam fue creado para realizar capturas de pantalla y grabar todo lo que sucede en tu<br>escritorio. Presenta una interfaz simple y de fácil uso, con botones grandes y con<br>teclas de acceso rápido. | Cómo limpiar y desinfectar tu teléfono     Activar el nuevo diseño de Facebook     Apps para controlar la ansiedad y la     depresión                                                                                                    |
|                            | También posee la opción de solo grabar el sonido, programar la grabación                                                                                                    | Concernit Tinder Deserved metic                                                                                                    |

OCAM: https://es.ccm.net/download/descargar-29900-ocam

Es un programa muy pequeño que cuando lo ejecutas se abre esta interfaz:

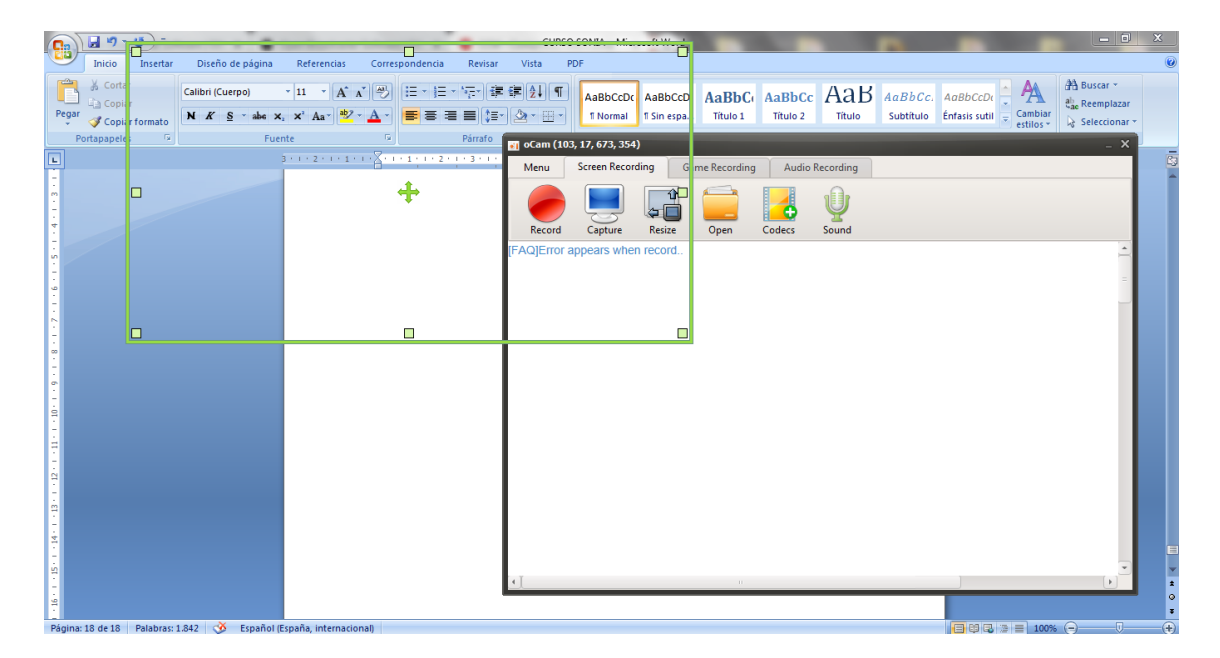

Debes seleccionar la marca que vas a captura con el recuadro verde.

Antes de grabar, debemos configurar nuestras opciones. Para ello vamos a menú y si nos abre esta ventana:

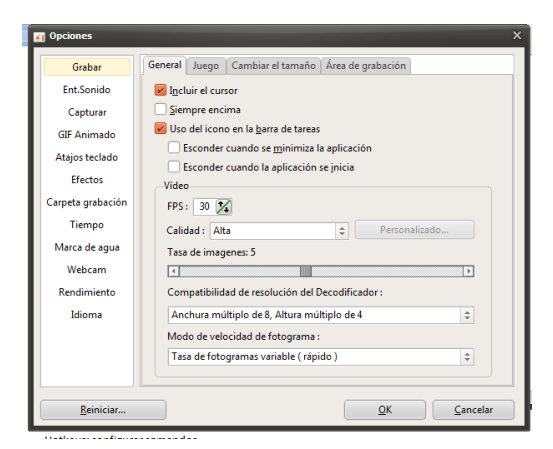

Grabar: configuramos la grabación, como desde querer que se vea el cursor, opciones de la zona de grabación, remuestreo, fps,..

Ent. Sonido: entrada de sonido

Capturar: para poder captura imágenes.

Gift animado: capturar gifs.

Atajos teclados: configurar comandos.

Efectos: añadir efectos, por ejemplo al cursor.

Carpeta grabación: ubicación de los archivos guardados.

Tiempo: tiempo límite de grabación.

Marca de agua: podemos añadir aguas de marca propias.

Webcam: elegir cámara, resolución, posición y tamaño.

Rendimiento: codificación archivos.

Idioma: podemos elegir ponerlo en español. Debemos reiniciar el programa.

Una vez seleccionado estas opciones, debemos ir a grabar pantalla, elegir el formato, la carpeta de capturas del archivo, la entrada de sonido y el área de selección (podemos ir moviendo durante la grabación). No nos olvidemos que si grabamos la webcam, debemos seleccionar el dispositivo, la posición y el tamaño de donde va a aparecer nuestra webcam.

### CAMTASIA: https://www.techsmith.es/editor-video.html

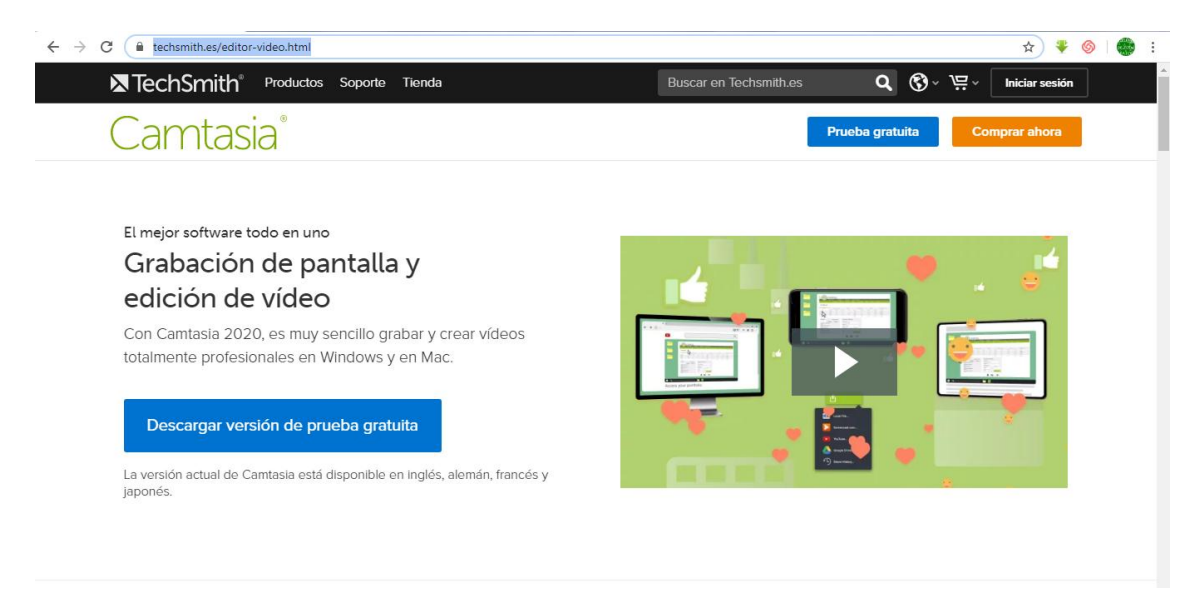

Es un programa muy potente para hacer video tutoriales, ya que te permite hacer ediciones de vídeos muy sencillas, con efectos, transiciones, cuestionarios, varias opciones añadidas de las que no disponen otros programas. Pero tiene una gran desventaja, no es gratuito.

Debemos pagar 269 euros, que incluye dos instalaciones.

O tenemos una versión de prueba gratuita, por un periodo de 30 días, y los vídeos finales te dejan marca de agua.

#### OBS: https://obsproject.com/es

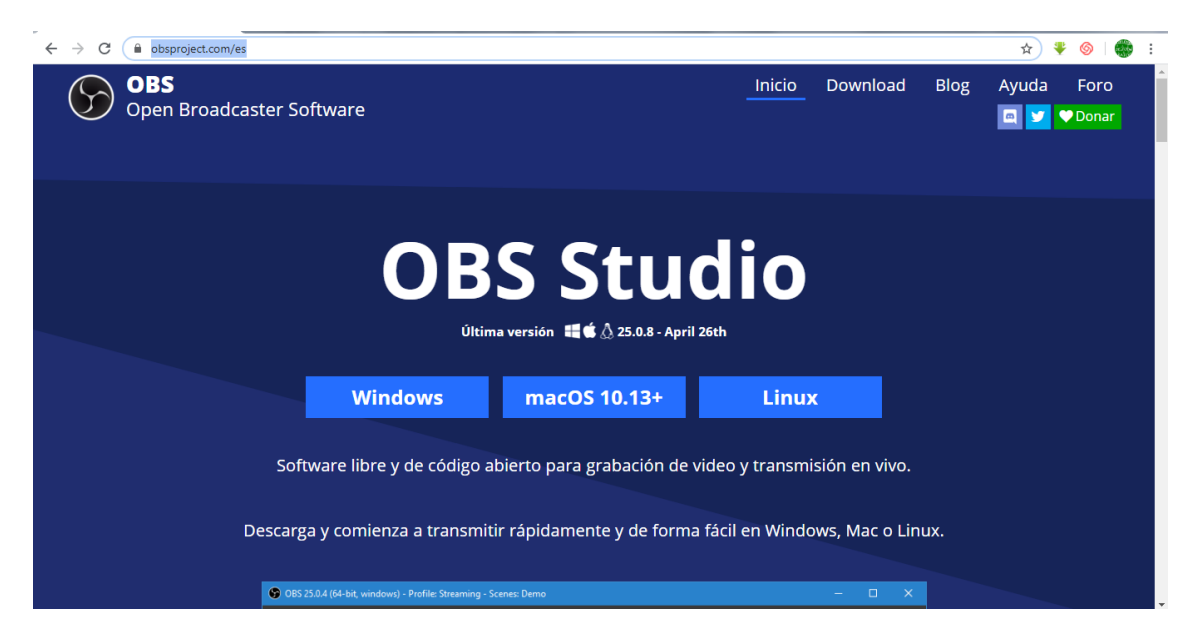

Los descargamos según nuestro sistema operativo y lo instalamos en el nuestro dispositivo.

**FILMORA**: <u>https://filmora.wondershare.com/es/video-editing-tips/royalty-free-music-</u> sites.html

(Anexo de filmora).